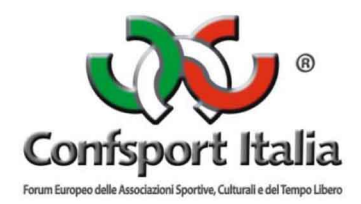

# PORTALE ADESIONE E TESSERAMENTO

# MANUALE UTENTE

Questo manuale intende fornire una guida pratica per l'utilizzo della nuova procedura informatizzata per la gestione delle richieste di adesione e tesseramento alla Confsport Italia. In particolare, verranno prima descritte le funzionalità per l'accesso al sistema e la gestione dell'utenza, quindi si procederà con la descrizione delle varie sezioni.

# A partire da sabato 28 ottobre 2017, tutte le richieste dovranno essere effettuare solo ed esclusivamente attraverso il portale online.

## **MODALITÀ DI ACCESSO**

Per accedere al sistema occorre collegarsi al sito **http://confsportitalia.isprint.it/portale**. Una volta raggiunto il sito si visualizzerà la seguente schermata:

| 👂 Portale Confsport Italia 🕫 🗙 🥇 451 Informa J AREA RISE: 🛪 🗋 Microsoft Word - manual 🗴 🔛                                                                                                    | Θ                          | -            | ٥   | ×  |
|----------------------------------------------------------------------------------------------------|----------------------------|--------------|-----|----|
| ← → C () Non sicuro   confsportitalia.isprint.if/portale/#/login                                                                                                    |                            | 0, 7         | * 6 | ÷  |
| 🛗 Ano 🛢 Roma Canitale Servi G. Google Service G. Conformatitalia 🙃 Registro CONI delle M. Posta in arrivo (8) - (= ) <sup>1</sup> CONFSPORT ITALIA   ] <sup>1</sup> Confunct Latio - (=) <sup>1</sup> Sistema CONFSPORT   ASI Informa   ASEA E   Nutro Sci | arint - Gestio 🤞 Portale C | onfsport It: |     | 35 |

|                   |                     | Y               | /      |
|-------------------|---------------------|-----------------|--------|
| Conf              | spor                | t It            | a      |
| m Europeo delle A | Associazioni Sporti | ve, Culturali e | del Te |
| Username          |                     |                 |        |
| Digita il         | nome uter           | ite             |        |
| Password          |                     |                 |        |
| Digita la         | password            |                 |        |
| Password din      | nenticata?          |                 |        |
|                   | 🔊 Acced             | łi              |        |
|                   |                     |                 |        |

😫 🔘 Scrivi qui per eseguire la ricerca 🛛 🖟 💷 🚔 🍳 🗢 🧔 🧕 🦉

(2) ^ 17:10 13/10/2017 Per entrare nel sistema, il legale rappresentante dell'associazione/società dovrà procedere alla registrazione cliccando sul tasto "**Registrati**"

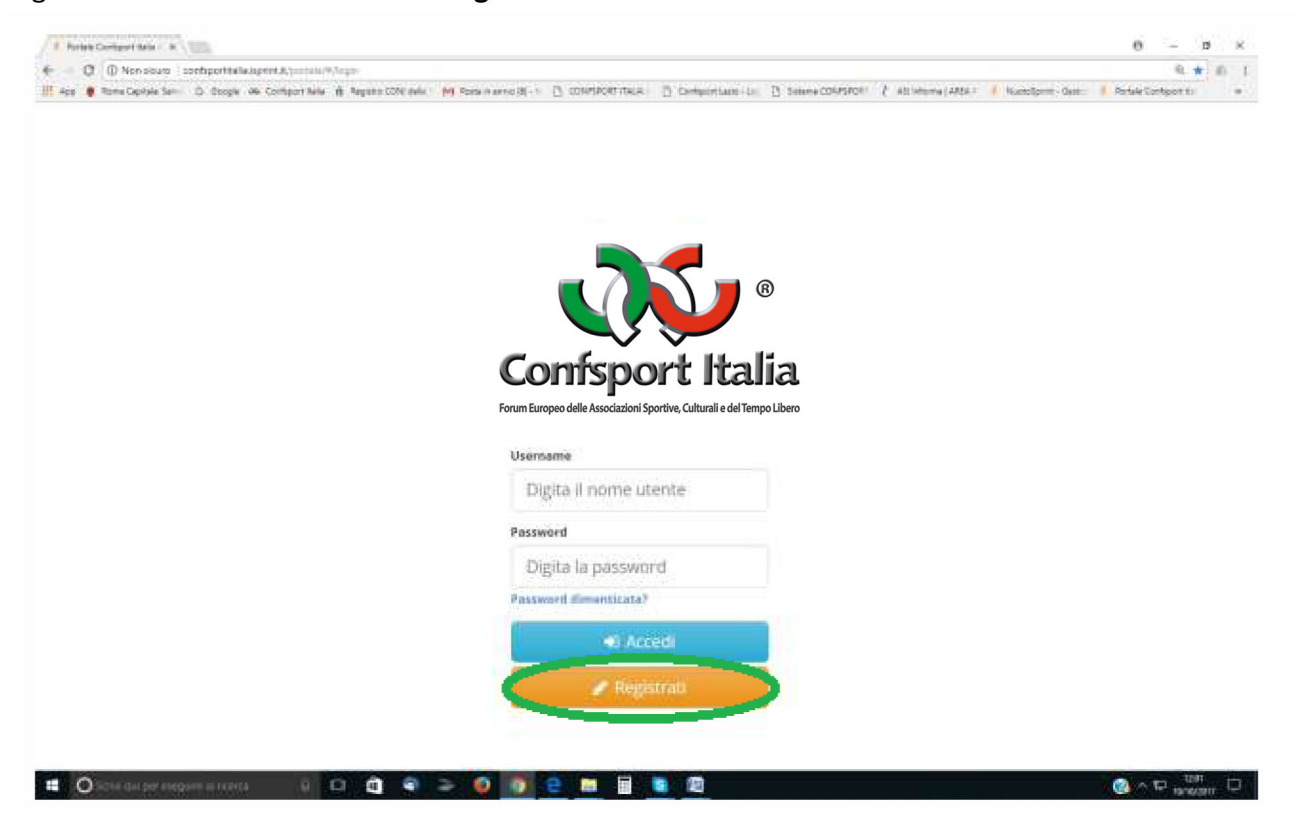

A questo punto vedrà la seguente schermata:

| 1 Particle Configure 1 Maria - B                                        |                                       |                                                          | 0 – ø x                                       |
|-------------------------------------------------------------------------|---------------------------------------|----------------------------------------------------------|-----------------------------------------------|
| € = 0 () Non-sours configentials.teprint.th.patient.W.tepr              |                                       |                                                          | -0.★ n I                                      |
| 11 App . Rome Ceptele Sen ID Doogle V& Confect New () Apparts COV sele. | A Standard State 7 CONSIGNATION       | D. Demperiture - Lie. D. Seene COUSION ( All Monte   All | 34.1 Nucrolpritt-Gall: Partale Conteport to a |
| Redistrations                                                           |                                       |                                                          |                                               |
| In gist and to                                                          |                                       |                                                          |                                               |
|                                                                         | Francesserences                       | i seconde constanti                                      |                                               |
|                                                                         | RINNOVO ADESIONE                      | PRIMA ADESIONE                                           |                                               |
|                                                                         |                                       |                                                          |                                               |
|                                                                         | 🖌 Reg                                 | gistrati                                                 |                                               |
|                                                                         |                                       |                                                          | _                                             |
|                                                                         | Confsno                               | rt Italia                                                |                                               |
|                                                                         | Forum Europeo delle Associazioni Spor | rtive. Culturali e del Tempo Libero                      |                                               |
|                                                                         |                                       |                                                          |                                               |
|                                                                         | Usoretamo                             |                                                          |                                               |
|                                                                         | Digita il nome ut                     | tente                                                    |                                               |
|                                                                         | Possword                              |                                                          |                                               |
|                                                                         | Digita la passwo                      | ind .                                                    |                                               |
|                                                                         | Persistenti dimenticata?              |                                                          |                                               |
|                                                                         | 1                                     |                                                          |                                               |
|                                                                         |                                       |                                                          |                                               |
|                                                                         |                                       |                                                          |                                               |
|                                                                         |                                       |                                                          |                                               |
|                                                                         |                                       |                                                          |                                               |
| II O sole de per elegare a revea 🛛 0 O 🕥 🗢 🗢                            | > 👰 💽 🤮 🛅 🗐                           |                                                          | 0 × 🛱 1984 🖓 🖓                                |

Se l'associazione/società è già stata associata alla Confsport Italia l'Utente dovrà selezionare il tasto "Rinnovo adesione"

| Finise Contract Mar. R                                                         |                                                                                     | 0 – о к                                                    |
|--------------------------------------------------------------------------------|-------------------------------------------------------------------------------------|------------------------------------------------------------|
| 🗧 — 🛈 🛞 Non-alsam 1 sontportfalla.lapent.#.justalla@/lape                      |                                                                                     | 4L 🗰 40 L                                                  |
| 🔢 App 🐞 Roma Capitale Sami D. Oppgie. die Conteport Mile. 👔 Register CON enti- | ( M Sea a model - D configuration D beneformed by D tenes Configuration & all shows | a (AASA 1 🚺 Nuccolprim - Gain: 🚺 Pertaile Conteport to 👘 👘 |
|                                                                                |                                                                                     |                                                            |
| Registrazione                                                                  |                                                                                     |                                                            |
|                                                                                |                                                                                     |                                                            |
|                                                                                | RINNOWO ADESIONE DIRIMA ADESIONE                                                    |                                                            |
|                                                                                | A MINING ADDITIONE AT MINING ADDITIONE                                              |                                                            |
|                                                                                |                                                                                     |                                                            |
|                                                                                | 🛩 Registrati                                                                        |                                                            |
|                                                                                |                                                                                     |                                                            |
|                                                                                |                                                                                     |                                                            |
|                                                                                | Confisport Italia                                                                   |                                                            |
|                                                                                | Forum Europeo delle Associazioni Sportive, Culturali e del Tempo Libero             |                                                            |
|                                                                                |                                                                                     |                                                            |
|                                                                                | Usersama                                                                            |                                                            |
|                                                                                | Digita il nome utente                                                               |                                                            |
|                                                                                | Password                                                                            |                                                            |
|                                                                                |                                                                                     |                                                            |
|                                                                                | Samue is buzzakuru                                                                  |                                                            |
|                                                                                | Persimpid dimanticata*                                                              |                                                            |
|                                                                                | Acced                                                                               |                                                            |
|                                                                                |                                                                                     |                                                            |
|                                                                                | 🥓 Megnitman                                                                         |                                                            |
|                                                                                |                                                                                     |                                                            |
|                                                                                |                                                                                     |                                                            |
|                                                                                |                                                                                     |                                                            |
|                                                                                |                                                                                     | ter terterin te                                            |

procedere alla compilazione di tutti i campi presenti nella seguente schermata e completare la registrazione cliccando sul tasto "Registrati"

| _ |                                   |                                                                                                    |                  | -           |   |  |
|---|-----------------------------------|----------------------------------------------------------------------------------------------------|------------------|-------------|---|--|
|   | Registrazione                     |                                                                                                    |                  |             | 2 |  |
|   | R                                 | INNOVO ADESIONE                                                                                                    | PRIMA ADE        | SIONE       |   |  |
|   | SMTLADOR BITA                     |                                                                                                    |                  |             |   |  |
|   | Codice adesione ···               |                                                                                                    | Conferma codice  | adesione 😕  |   |  |
|   | Codice adesigne                   |                                                                                                    | Conferma cod     | ca adesione |   |  |
|   | SATI MAPPESIMIANTE LINALE         |                                                                                                    |                  |             |   |  |
|   | Codice fiscale 🗰                  | Nome =                                                                                                    |                  | Cognome 🛸   |   |  |
|   | Digita Il nome utente             | Morriel                                                                                                    |                  | Cognome     |   |  |
|   | Email 😐                           | Conferma email .                                                                                                    |                  | Telefono 🛎  |   |  |
|   | Email                             | Confirma enail                                                                                                    |                  | Talefono.   |   |  |
|   | Password .                        |                                                                                                    | Conferma pesso   | ard 🖷       |   |  |
|   | Digita la password                |                                                                                                    | Ri-digità la pàs | LINCETE     |   |  |
|   | Levente la conditioni di utilitza | a Pintamatua sulta netsara                                                                                                    |                  |             |   |  |
|   |                                   | a state of the second protocol                                                                                                    |                  |             |   |  |
|   | l.                                | 🗸 🗸 Regi                                                                                                    | istrati          |             |   |  |
|   |                                   |                                                                                                    |                  |             | _ |  |
|   |                                   | a Heart                                                                                                    |                  |             |   |  |
|   |                                   | And in case of the local division of the local division of the loc |                  |             |   |  |

Diversamente, qualora si trattasse di una nuova adesione, l'Utente dovrà selezionare il tasto "Prima adesione"

| Frank Contart Min ( R )                                                 |                                                                                   | 0 - 0 X                                                       |
|-------------------------------------------------------------------------|-----------------------------------------------------------------------------------|---------------------------------------------------------------|
| + O D Non-siture : configuritalia.aptint.8,1001414/4/loga-              |                                                                                   | 0. 🗰 🖞 I                                                      |
| 🔢 App 🐞 Roma Capitale San 🖒 Ocogie: 👾 Conteport Nale 🖷 Register COVE in | ele - 🕅 Roise name 3( -> 🖸 COMPORTALIA - 🖞 Comportano (), 👌 Sames COMPORT () etc. | alturna (AMSA = 🧍 Nuccolorm - Game 🧃 Perfale Conteport to 👘 👘 |
|                                                                         |                                                                                   |                                                               |
| Registrazione                                                           |                                                                                   |                                                               |
|                                                                         |                                                                                   |                                                               |
|                                                                         | Second States and second second second second                                     |                                                               |
|                                                                         | RINNOVO ADESIGNE O PRIMA ADESIONE                                                 |                                                               |
|                                                                         |                                                                                   |                                                               |
|                                                                         | Passistrati                                                                       |                                                               |
|                                                                         | <ul> <li>HeBrougo</li> </ul>                                                      |                                                               |
|                                                                         |                                                                                   |                                                               |
|                                                                         | Conferort Italia                                                                  |                                                               |
|                                                                         | comsport Italia                                                                   |                                                               |
|                                                                         | Forum Europeo delle Associazioni Sportive, Culturali e del Tempo Libero           |                                                               |
|                                                                         | Henryama                                                                          |                                                               |
|                                                                         | Carlanda - North Control of                                                       |                                                               |
|                                                                         | Digita il nome utente                                                             |                                                               |
|                                                                         | Password                                                                          |                                                               |
|                                                                         | Parallel and Merculater                                                           |                                                               |
|                                                                         | Partity of Departments                                                            |                                                               |
|                                                                         | Personal demonstrate?                                                             |                                                               |
|                                                                         | Ser Arrent                                                                        |                                                               |
|                                                                         |                                                                                   |                                                               |
|                                                                         | thematican a                                                                      |                                                               |
|                                                                         |                                                                                   |                                                               |
|                                                                         |                                                                                   |                                                               |
|                                                                         |                                                                                   |                                                               |
| 😃 🔘 solar dal per regione a reneta 👘 🔘 🛄 🔮                              |                                                                                   |                                                               |

procedere alla compilazione di tutti i campi presenti nella seguente schermata e completare la registrazione cliccando sul tasto "Registrati"

| III des Bitter Landale Same D. Drock de Contener Late | W Restaur 1776 and a Data Data  | autorities (1. constant | et its a                | The second second second second | D. Salaria Columnos | P atrianna ( attach | Rentration - One  | Deniale Conference at |
|-------------------------------------------------------|---------------------------------|-------------------------|-------------------------|---------------------------------|---------------------|---------------------|-------------------|-----------------------|
| 1                                                     | a short out the bit sta         |                         | -1988-5-1               | The sector states and           | D. Supposition      | ( second proc       | The second second |                       |
| Reg                                                   |                                 |                         |                         |                                 |                     |                     | 1                 |                       |
|                                                       |                                 |                         |                         |                                 |                     |                     |                   |                       |
|                                                       |                                 | RINNOVO ADES            | ONE                     | PRIMA ADE                       | SIONE               |                     |                   |                       |
|                                                       |                                 |                         |                         |                                 |                     |                     |                   |                       |
|                                                       | II NOCIITIB                     |                         |                         |                                 |                     |                     |                   |                       |
| Der                                                   | nominazione società 🖷           |                         |                         | Comune *                        |                     | Prov                |                   |                       |
|                                                       | ecominazione                    |                         |                         | Digitia il comors               | 6                   |                     |                   |                       |
|                                                       | II RAPPRESENTANTE LEGALE        |                         |                         |                                 |                     |                     |                   |                       |
| Cod                                                   | lice fiscale 😐                  | Nome 🔳                  |                         |                                 | Cogname 🛎           |                     |                   |                       |
| 0                                                     | igità il come utente            | Marrie                  |                         |                                 | Cognomy             |                     |                   |                       |
| Em                                                    | ail 🐘                           | Conferma                | intrail #               |                                 | Telefone .          |                     |                   |                       |
| E                                                     | mail                            | Conferm                 | a email                 |                                 | Talefono            |                     |                   |                       |
| Pas                                                   | aword 😐                         |                         |                         | Conferma passes                 | ard 👄               |                     |                   |                       |
| D                                                     | ligita la password              |                         |                         | Ri-digità la pàsi               | worit               |                     |                   |                       |
|                                                       | Accento la constituesi (Vi util | ero e Pintormativa est  |                         |                                 |                     |                     |                   |                       |
|                                                       |                                 |                         | - Printer               |                                 |                     |                     |                   |                       |
|                                                       |                                 | - C                     | <ul> <li>Reg</li> </ul> | Istrati                         |                     |                     |                   |                       |
|                                                       |                                 |                         |                         |                                 |                     |                     |                   |                       |
|                                                       |                                 | 1 1                     |                         |                                 |                     |                     |                   |                       |
|                                                       |                                 |                         | - 11                    |                                 |                     |                     |                   |                       |
|                                                       |                                 |                         |                         |                                 |                     |                     |                   |                       |
|                                                       |                                 |                         |                         |                                 |                     |                     |                   |                       |

In entrambi i casi, effettuata tale operazione, il sistema genererà il seguente popup e sarà inviata, all'indirizzo di posta elettronica inserito nel portale, un'e-mail con il link per l'attivazione dell'account e le credenziali di accesso.

| 1 Particle Configurations - N. Time                          |                                                                                                    | 0 – 0 ×                                                |
|--------------------------------------------------------------|----------------------------------------------------------------------------------------------------|--------------------------------------------------------|
| € = Ø Ø Non source   contriport tailaugent A (contributive). | P                                                                                                    | 9.7.8.0.1                                              |
| ∰ Age ♥ Some Capitale San - S Boogle 46 Confeportielles (F   | Nguin COV ans (M) Person were 20 + 0 CONTROMINER () Companians (a) () Same COVERCE () et al<br>Attenzione<br>La procedura di riggistrazione è avvenuta correttamiente!                                                                                                    | ene (ARGA - 🧍 Huntspres-Gent: 🥇 Antar Conference - 🦷 - |
|                                                              | Controllaria casella di posto e fai chek sul fink che si altisamo inveato per<br>completare la registrazione, ndi se non devera vedere il messaggio nella<br>cartella POSTA IN ARRIVO, prove a vedere in SPAM     Selemona la fue società di appartenenza una volta effentuata l'antivazione |                                                        |
|                                                              | Contrisport Italia<br>Forum Europeo delle Associazioni Sportive, Culturali e del Tempo Libero                                                                                                    |                                                        |
|                                                              | Digita il nome utente                                                                                                    |                                                        |
|                                                              | Pasaword                                                                                                    |                                                        |
|                                                              | Digita la password                                                                                                    |                                                        |
|                                                              | Accedu                                                                                                    |                                                        |
|                                                              | a ingtainait                                                                                                    |                                                        |
|                                                              |                                                                                                    |                                                        |
| 📫 🔘 Sociel que per evezueré né texécia 🛛 🔒 😡                 |                                                                                                    |                                                        |

Da questo momento l'Utente potrà utilizzare le funzionalità del sistema ed accedere al Portale con le proprie credenziali.

## FUNZIONALITÀ DEL SISTEMA

Effettuato l'accesso, l'Utente vedrà la seguente schermata con i menu presenti all'interno dell'applicativo:

In particolare troviamo:

#### "La tua società"

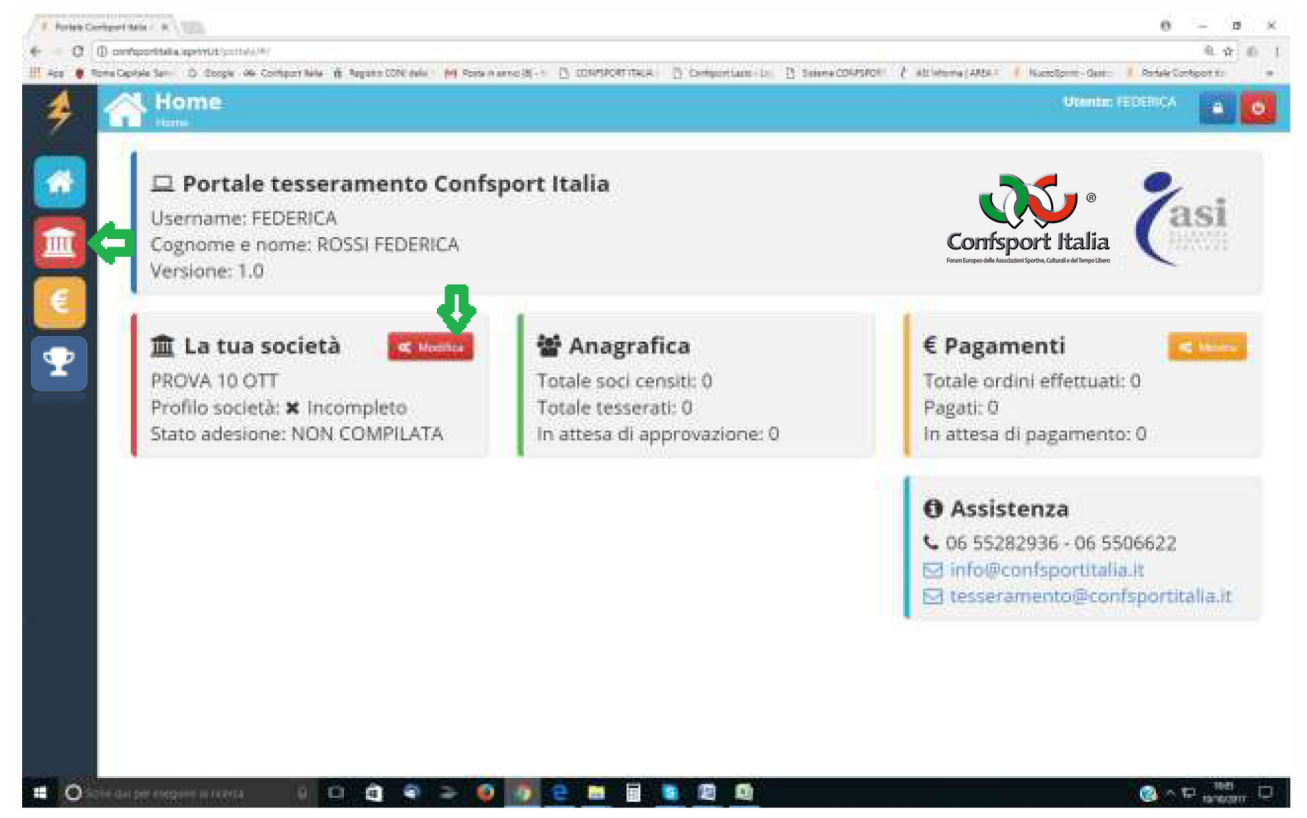

In questa area si trovano tutte le informazioni inerenti l'associazione/società come, il consiglio direttivo, i dati e i documenti societari, le discipline sportive e l'anagrafica dei censiti e dei tesserati. Al suo interno sono presenti 7 sezioni.

#### Sezione 1 "INFORMAZIONI GENERALI"

| Portale Confsp | port Italia A 🗙                                           |                                                                                |                                             |                                           | θ - σ                                                                                        |
|----------------|-----------------------------------------------------------|--------------------------------------------------------------------------------|---------------------------------------------|-------------------------------------------|----------------------------------------------------------------------------------------------|
| ÷ → C 🛈        | confsportitalia.isprint.it/portale/#/portale              | _confsport/societa                                                             |                                             |                                           | © ┦☆ 🛆                                                                                       |
| 🛾 App   関 Roma | a Capitale: Serviz 🕒 Google 🐠 Confsport                   | Italia 🧻 Registro CONI delle S M Posta in arrivo (8) - fe 🗋 CONFSPORT ITALIA L | 🗅 Confsport Lazio > Log 📋 Sistema CONFSPORT | 👌 ASI Informa   AREA RI 🛛 🤌 NuotoSprint - | Gestion 🄌 Portale Confsport Ital                                                             |
| *              | Società<br>Home / Società                                 |                                                                                |                                             | Ute                                       | ente: FEDERICA 🔷 🕐                                                                           |
|                | 1.Informazioni generali                                   | 2.Dati costituzione 3.Discipline sportive 4.                                   | Direttivo 5.Documentazione                  | 6.Adesione 7.Tess                         | eramento                                                                                     |
|                | <b>Informazioni gener</b><br>Valorizza tutti i campi ad e | ali<br>ccezione della sezione 'INDIRIZZO CORRISPONDENZA' se ugu                | uale all'indirizzo della SEDE LEGALE        |                                           |                                                                                              |
| €              | Codice Confsport                                          | Denominazione PROVA 10 OTT                                                     |                                             |                                           | Utente: FEDERICA     desione     7.Tesseramento     Effettua attività per   disabili   X NO< |
| <u> </u>       | Tipo società                                              | Inquadramento giuridico                                                        | Codice Fiscale                              | Partita IVA                               | EFFEDERICA                                                                                   |
|                | Indirizzo                                                 |                                                                                | Indirizzo sede legale<br>Comune             | Provincia                                 | CAP                                                                                          |
|                |                                                           |                                                                                | Roma                                        | Roma                                      | 001xx                                                                                        |
|                | TELEFONO                                                  | EMAIL                                                                          |                                             |                                           |                                                                                              |
|                | 0655282936                                                | tesseramento@confsportitalia.it                                                |                                             |                                           |                                                                                              |
|                | Indirizzo corrispondenza (SOLO se                         | diverso dalla sede)                                                            |                                             |                                           |                                                                                              |
|                | Indirizzo                                                 |                                                                                | Comune                                      | Provincia                                 | САР                                                                                          |
|                |                                                           |                                                                                | Digita il comune                            |                                           |                                                                                              |
|                |                                                           | ~                                                                              | Salva                                       |                                           | 16.77                                                                                        |
| O Scrivi       | qui per eseguire la ricerca                               | u 🗆 🖨 🤏 🗢 🙆 🧕 🖻 🛄 📓                                                            |                                             |                                           | (2) ^ E 16:37<br>13/10/2017                                                                  |

In questa sezione sono richiesti i dati dell'associazione/società. Quelli inseriti all'atto della registrazione saranno già presenti, l'Utente dovrà procedere alla compilazione di quelli mancanti per poter passare allo step successivo.

**N.B.:** Il campo Codice Confsport Italia sarà attribuito automaticamente dal sistema solo quando la richiesta di adesione sarà stata evasa dalla Segreteria Nazionale della Confsport Italia, previa verifica dell'esattezza della documentazione presentata.

Qualora una associazione/società avesse solo il Codice Fiscale, nel campo Partita IVA sarà sufficiente riportare nuovamente il Codice Fiscale.

#### Sezione 2 "Dati Costituzione"

| 🔌 Portale Con | nfsport Italia A 🗙                                                 |                                   |                                         |                       |                             |                      | θ                                     | - o ×               |
|---------------|--------------------------------------------------------------------|-----------------------------------|-----------------------------------------|-----------------------|-----------------------------|----------------------|---------------------------------------|---------------------|
| ← ⇒ C (       | <ol> <li>confsportitalia.isprint.it/portale/#/portale_c</li> </ol> | onfsport/societa                  |                                         |                       |                             |                      | (                                     | २१☆ 🍐 :             |
| 👯 App 🌒 Ro    | oma Capitale: Servia 🙃 Google 🐼 Confsport Ita                      | alia 🦷 Registro CONI delle S M Po | sta in arrivo (8) - fe 📑 CONFSPORT ITAL | IA L 📋 Confsport Lazi | 🕬 Log 📋 Sistema CONFSPORT 🥇 | ASI Informa   AREA R | 🗚 NuotoSprint - Gestion 🗳 Portale Cor | ifsport Ital >>     |
| 4             | Società<br>Home / Società                                          |                                   |                                         |                       |                             |                      | Utente: FEDERICA                      | <b>a</b> 0          |
|               | 1.Informazioni generali                                            | 2.Dati costituzione               | 3.Discipline sportive                   | 4.Direttivo           | 5.Documentazione            | 6.Adesione           | 7.Tesseramento                        |                     |
|               | <b>Costituzione</b><br>Valorizza i campi DATA ed u                 | na tra le due sezioni AGEN        | ZIA ENTRATE e NOTAIO                    |                       |                             |                      |                                       |                     |
| €             | Data costituzione                                                  |                                   | Data                                    | aggiornamento s       | tatuto sociale ART.90 Legge | 289/2002             |                                       |                     |
|               | Compilare una tra le due                                           | seguenti sezioni                  |                                         |                       |                             |                      |                                       |                     |
|               | Numero registrazione                                               | Data reg                          | strazione                               | Luogo                 |                             |                      |                                       |                     |
|               | Sezione Notaio<br>Notaio                                           | Distretto                         |                                         | Num.                  | repertorio atto             | N                    | um reg. persone giuridiche            |                     |
|               |                                                                    |                                   |                                         | ✓ Salva               |                             |                      |                                       |                     |
|               |                                                                    |                                   |                                         |                       |                             |                      |                                       |                     |
| O Scr         | ivi qui per eseguire la ricerca 🛛 🚨                                | o ê 🤇 >                           | 0 2 🖬                                   | S 🔝 🖉                 | 1                           |                      | 🚷 ^ 1                                 | 16:47<br>13/10/2017 |

In questa sezione l'Utente dovrà inserire alcuni dati relativi all'Atto Costitutivo e allo Statuto. Dovranno essere valorizzati tutti i campi richiesti per salvare e passare allo step successivo.

N.B.: I campi Sezione Agenzia delle Entrate e Sezione Notaio sono alternativamente obbligatori.

#### Sezione 3 "Discipline Sportive"

| 1.Informazic                                       | oni generali 2.Dati costituzione                                                                        | 3.Discipline sportive 4.Direttivo | 5.Documentazione 6.Ao           | desione 7.Tesseramento                          |
|----------------------------------------------------|----------------------------------------------------------------------------------------------------|-----------------------------------|---------------------------------|-------------------------------------------------|
| <b>Discipline</b><br>Seleziona alr<br>selezionate, | e - Selezionate: 2<br>meno una disciplina dall'elenco CONI - NB:<br>vengono spostate in cima all'elenco | Le discipline, una volta          | Disciplina                      | Mostra discipline selezionate<br>MOSTRA TUTTI - |
| ID CONI                                            | Sport                                                                                                   | Disciplina                        |                                 | Associato                                       |
| CE001                                              | PALLAMANO                                                                                               | BEACH HANDBALL                    |                                 | NO SI                                           |
| AB001                                              | ALPINISMO                                                                                               | ALPINISMO                         |                                 | NO SI                                           |
| CE002                                              | PALLAMANO                                                                                               | PALLAMANO                         |                                 | NO SI                                           |
| AC001                                              | ARMI SPORTIVE DA CACCIA                                                                                 | TIRO CON FUCILI CON CANNA         | AD ANIMA LISCIA E CARICAMENTO   | A PALLA NO SI                                   |
| AC003                                              | ARMI SPORTIVE DA CACCIA                                                                                 | TIRO DI CAMPAGNA CON CARA         | BINA A CANNA RIGATA DA CACCIA   | MUNITA O MENO DI OTTICA NO SI                   |
| AC004                                              | ARMI SPORTIVE DA CACCIA                                                                                 | TIRO PIATTELLO CON FUCILI CO      | ON CANNA AD ANIMA LISCIA IN PER | CORSO DI CACCIA NO SI                           |
| AD001                                              | ARRAMPICATA SPORTIVA                                                                                    | PARACLIMB (SPEED; LEAD; BOU       | JLDER)                          | NO SI                                           |
| AD002                                              | ARRAMPICATA SPORTIVA                                                                                    | SU ROCCIA (BOULDER; LEAD)         |                                 | NO SI                                           |
| AD003                                              | ARRAMPICATA SPORTIVA                                                                                    | SU STRUTTURE ARTIFICIALI (BO      | )ULDER; SPEED; LEAD)            | NO SI                                           |

In questa sezione l'Utente dovrà selezionare le discipline sportive praticate tra quelle presenti nell'elenco. Per una ricerca più veloce, è possibile utilizzare i filtri "Sport", "Disciplina" e "Mostra Discipline Selezionate" (quest'ultimo attraverso il tasto MOSTRA TUTTI).

#### Sezione 4 "Direttivo"

| (i) confsportitalia.isprint.it/portale/#   | /portale_confsport/societa                   | in arrivo (8) - (* P) CONESPORT ITA | UAL B Confront Latin | NLOG PL Sistema CONESPORT | ASI Informa LAREA RI 💰 N | luntoSprint - Gartic: 4 Port | Q         |
|--------------------------------------------|----------------------------------------------|-------------------------------------|----------------------|---------------------------|--------------------------|------------------------------|-----------|
| Società<br>Home / Società                  | Simpler rune () regard connected () 191 rose |                                     |                      |                           | An inviting January 7 in | Utente: ROS                  | SSI       |
| 1.Informazioni gen                         | erali 2.Dati costituzione                    | 3.Discipline sportive               | 4.Direttivo          | 5.Documentazione          | 6.Adesione               | 7.Tesseramento               |           |
| <b>Direttivo</b><br>Definisci il direttivo | NB:3 tessere sono comprese nel co            | sto dell'adesione                   |                      |                           | + Cen                    | sisci <b>Q</b> Cerca tra     | i censiti |
| Qualifica                                  | Cognome e nome                               |                                     |                      | Azioni                    |                          |                              |           |
| PRESIDENTE                                 | ROSSI ROSANNA                                |                                     |                      |                           |                          | 🖋 Modifica                   | 💼 Elimi   |
| CONSIGLIERE                                | MARIO ROSSI                                  |                                     |                      |                           |                          |                              | 🛍 Elim    |
|                                            |                                              |                                     |                      |                           |                          |                              |           |
|                                            |                                              |                                     |                      |                           |                          |                              |           |
|                                            |                                              |                                     |                      |                           |                          |                              |           |
|                                            |                                              |                                     |                      |                           |                          |                              |           |
|                                            |                                              |                                     |                      |                           |                          |                              |           |
|                                            |                                              |                                     |                      |                           |                          |                              |           |

In questa sezione l'Utente dovrà inserire i componenti del Consiglio Direttivo.

Tramite il tasto "Cerca tra i censiti" dovrà indicare prima la qualifica, dal menu presente, e poi il nominativo del Dirigente dall'elenco dei soggetti censiti. Diversamente, se il Dirigente non è mai stato censito, dovrà cliccare sul tasto "Censisci" e selezionare la qualifica.

| 🗳 Portale Confsport Italia A 🗙 🥇 ASI Informa   AREA RISE: 🗙 🕒 Micros | oft Word - manuel ×                                                                                         | θ - σ ×                                                                      |
|----------------------------------------------------------------------|----------------------------------------------------------------------------------------------------|------------------------------------------------------------------------------|
| ← → C O confsportitalia.isprint.it/portale/#/portale_confsport/soci  | eta                                                                                                    | ० 🕫 ☆ 🙆 🗄                                                                    |
| 🔡 App 🏮 Roma Capitale: Serviz 🕒 Google 🐠 Confsport Italia 🁸 Regist   | ro CONI delle S 📉 Posta in arrivo (8) - fe 🗋 CONFSPORT ITALIA L 📋 Confsport Lazio - Log 📋 Sistema CONFSPORT | 🕻 ASI Informa   AREA RI 🔌 NuotoSprint - Gestior 🔌 Portale Confsport Ital 🛛 » |
| Società<br>Home / Società                                            | Seleziona qualifica                                                                                         | Utente: FEDERICA 🛛 🖉 👌                                                       |
| 1.Informazioni generali 2.Dati                                       | PRESIDENTE                                                                                                  | Adesione 7.Tesseramento                                                      |
| Direttivo                                                            | CONSIGLIERE                                                                                                 | + Censisci Q Cerca tra i censiti                                             |
| Definisci il direttivo - NB:3 tessere son                            |                                                                                                    |                                                                              |
| Qualifica Co                                                         | TESORIERE                                                                                                   |                                                                              |
| <b>•</b>                                                             | DIRETTORE TECNICO                                                                                           |                                                                              |
|                                                                      |                                                                                                    |                                                                              |
|                                                                      |                                                                                                    |                                                                              |
|                                                                      |                                                                                                    |                                                                              |
|                                                                      |                                                                                                    |                                                                              |
|                                                                      |                                                                                                    |                                                                              |
|                                                                      |                                                                                                    |                                                                              |
|                                                                      |                                                                                                    |                                                                              |
|                                                                      |                                                                                                    |                                                                              |
|                                                                      |                                                                                                    | 1756                                                                         |
| 📰 🔿 Scrivi qui per eseguire la ricerca 🛛 🕮 🖽                         |                                                                                                    | ∕? ∧ ♡                                                                       |

#### A questo punto, si aprirà una nuova schermata e l'Utente dovrà valorizzare tutti i campi (obbligatori):

| <ul> <li>Portale Confspor</li> </ul> | t Italia A 🗙 👌 A        | SI Informa   AREA RISER 🗙 | Micros       | soft Word - m | nanual ×  |               |            |            |           |         |                 |               |          |                    |             | •           | •                   | 0       | θ -            | ٥                  | ×          |
|--------------------------------------|-------------------------|---------------------------|--------------|---------------|-----------|---------------|------------|------------|-----------|---------|-----------------|---------------|----------|--------------------|-------------|-------------|---------------------|---------|----------------|--------------------|------------|
|                                      | onfsportitalia.isprin   | t.it/portale/#/portale_co | onfsport/soc | ieta          |           |               |            |            |           |         |                 |               |          |                    |             |             |                     |         | Q              | 7 ☆                | <u>ه</u> : |
| 👯 App 🍵 Roma C                       | apitale: Serviz 🛛 G     | Google 🐠 Confsport Ital   | lia 🦷 Regist | tro CONI dell | le S M Po | osta in arriv | o (8) - fe | CONFS      | PORT ITAL | AL D    | Confsport       | t Lazio » Log | 🕒 🗅 Sist | tema CONFSPORT 🛛 🕻 | ASI Informa | AREA RI 🏓 M | NuotoSprint - Gesti | or ᡷ Po | rtale Confspor | t Ital             | **         |
| 4 1                                  |                         | età<br>Socio              |              |               |           |               |            |            |           |         |                 |               |          |                    |             |             | Utente              | : FEDEF | RICA           | •                  | Φ          |
|                                      | 1.Inforr                | Nome 🗱                    |              |               |           |               | Cogno      | me 🙁       |           |         |                 |               |          | Sesso 🗱            |             |             |                     | ento    |                |                    |            |
|                                      |                         | Digita il nome            |              |               |           |               | Digit      | ta il cogi | nome      |         |                 |               |          | 🛊 MASCHIO          | 🛊 FEM       | MINA        |                     |         |                |                    |            |
| 血                                    | <b>Diret</b><br>Definis | Data di nascita 🕴         | k            |               |           |               | Comu       | ne nasci   | ta 🌞      |         |                 |               |          | CAP 🗱              |             | Provincia   | *                   | rca t   | ra i censi     | ti                 |            |
|                                      |                         |                           |              |               |           |               | Digi       | ta il com  | nune      |         |                 |               |          | CAP                |             | Provinc     | ia                  |         |                |                    |            |
| モ                                    |                         | Telefono 🌟                |              |               |           |               | Email      | *          |           |         |                 |               |          | Codice fiscale     | *           |             |                     |         |                |                    |            |
|                                      | Qualifi                 | TEL                       |              |               |           |               | EMA        | AIL.       |           |         |                 |               |          | CF                 |             |             |                     |         |                |                    |            |
| Y                                    |                         |                           |              |               |           |               | rocido     |            |           |         | Cap residenza 🙁 |               |          |                    |             |             |                     |         |                |                    |            |
|                                      |                         |                           |              |               |           | omune         | resider    | 120 🔶      |           |         | Cap residenza   | •             |          |                    |             |             |                     |         |                |                    |            |
|                                      |                         | INDIRIZZO                 |              |               |           |               |            |            | Digita    | II comu | ine             |               |          | CAP                |             |             |                     |         |                |                    |            |
|                                      |                         |                           |              |               |           |               |            |            | ~         | Salva   |                 |               |          |                    |             |             |                     |         |                |                    |            |
|                                      |                         |                           |              |               |           |               |            |            |           | Surve   |                 |               |          |                    |             |             |                     |         |                |                    |            |
|                                      |                         |                           |              |               |           |               |            |            |           |         |                 |               |          |                    |             |             |                     |         |                |                    |            |
|                                      |                         |                           |              |               |           |               |            |            |           |         |                 |               |          |                    |             |             |                     |         |                |                    |            |
|                                      |                         |                           |              |               |           |               |            |            |           |         |                 |               |          |                    |             |             |                     |         |                |                    |            |
|                                      |                         |                           |              |               |           |               |            |            |           |         |                 |               |          |                    |             |             |                     |         |                |                    |            |
|                                      |                         |                           |              |               |           |               |            |            |           |         |                 |               |          |                    |             |             |                     |         |                |                    |            |
|                                      |                         |                           |              |               |           |               |            |            |           |         |                 |               |          |                    |             |             |                     |         |                |                    |            |
|                                      |                         |                           |              |               |           |               |            |            |           |         |                 |               |          |                    |             |             |                     |         |                |                    |            |
|                                      |                         |                           |              |               |           |               |            |            |           |         |                 |               |          |                    |             |             |                     |         |                |                    |            |
|                                      |                         |                           |              |               |           |               |            |            |           |         |                 |               |          |                    |             |             |                     |         |                |                    |            |
|                                      |                         |                           |              |               |           |               |            |            |           |         |                 |               |          |                    |             |             |                     |         |                |                    |            |
| 🖬 🔘 Scrivi q                         |                         | a ricerca 🛛 💭             | 0            | ê 🌍           | 2         | ۲             | <b>9</b> ( | e 🗖        |           | S       |                 | X             |          |                    |             |             |                     | ?       | · ∼ 🖓 ₁        | 17:59<br>7/10/2017 | , 🖵        |

L'Utente dovrà ripetere tale operazione per tutti i Dirigenti che intende tesserare.

È indispensabile inserire il Legale rappresentante e almeno un altro Dirigente, ad eccezione delle società con Amministratore unico.

**N.B.**: Nella quota di Adesione è compreso il tesseramento del Legale rappresentante e di altri due Dirigenti. Ogni altro Dirigente inserito avrà un costo di € 18,00 cad..

#### Sezione 5 "Documentazione"

| 👂 Portale Co                      | Confsport Italia A 🗙                           |                                   |                                         |                        |                             |                             | Θ                                 | - 0           | × |
|-----------------------------------|------------------------------------------------|-----------------------------------|-----------------------------------------|------------------------|-----------------------------|-----------------------------|-----------------------------------|---------------|---|
| $\leftrightarrow$ $\Rightarrow$ G | Confsportitalia.isprint.it/portale/#/portale_c | confsport/societa                 |                                         |                        |                             |                             |                                   | @ ┦☆ 心        | : |
| 🔛 App 🍯                           | Roma Capitale: Serviz 🕒 Google 🕉 Confsport Ita | alia 🧻 Registro CONI delle S M Po | sta in arrivo (8) - fe 📑 CONFSPORT ITAL | IA L 📋 Confsport Lazio | 🕠 Log 📋 Sistema CONFSPORT 🥇 | ASI Informa   AREA RI 🛛 🏓 🛛 | NuotoSprint - Gestion 🔌 Portale C | onfsport Ital | » |
| \$                                | Società<br>Home / Società                      |                                   |                                         |                        |                             |                             | Utente: FEDERICA                  | <b>e</b> 0    |   |
|                                   | 1.Informazioni generali                        | 2.Dati costituzione               | 3.Discipline sportive                   | 4.Direttivo            | 5.Documentazione            | 6.Adesione                  | 7.Tesseramento                    |               |   |
|                                   | Documentazione<br>Allega almeno Atto costitu   | tivo, statuto, certificato a      | attribuzione codice fiscale             | e documento leį        | gale rappresentante         |                             | 🕹 Carica nuovo alle               | gato 🗸        |   |
|                                   | Descrizione                                    |                                   | Тіро                                    |                        | Data caricamento            | Az                          | ioni                              |               |   |
| 2                                 |                                                |                                   |                                         |                        |                             |                             |                                   |               |   |
|                                   |                                                |                                   |                                         |                        |                             |                             |                                   |               |   |
|                                   |                                                |                                   |                                         |                        |                             |                             |                                   |               |   |
|                                   |                                                |                                   |                                         |                        |                             |                             |                                   |               |   |
|                                   |                                                |                                   |                                         |                        |                             |                             |                                   |               |   |
|                                   |                                                |                                   |                                         |                        |                             |                             |                                   |               |   |
|                                   |                                                |                                   |                                         |                        |                             |                             |                                   |               |   |
| _                                 |                                                |                                   |                                         |                        |                             |                             |                                   |               |   |
|                                   | icrivi qui per eseguire la ricerca Д           | m 🖨 🔕 🥆                           | o o = =                                 |                        |                             |                             |                                   | m 12:44 r     |   |

In questa sezione l'Utente dovrà inserire, tramite il tasto "Carica nuovo allegato" i seguenti documenti in formato pdf:

- 1. Atto Costitutivo (copia registrata)
- 2. Statuto (copia registrata)
- 3. Certificato di attribuzione del codice fiscale
- 4. Documento del Legale rappresentante
- 5. Ultimo verbale cariche sociali
- 6. Verbale modifiche statutarie
- 7. Visura Camerale
- 8. Certificato di affiliazione FIN
- 9. Certificato di affiliazione FGI
- 10. Certificato di affiliazione FISR

I documenti relativi ai punti **1**, **2**, **3** e **4** sono **OBBLIGATORI**; quelli ai punti 5, 6 e 7 solo se in possesso dell'Associazione/Società; i documenti indicati nei punti 8, 9 e 10 sono da allegare per poter usufruire dell'agevolazione prevista sulla quota di adesione (€ 30,00 invece di € 100,00) per le Associazioni/Società già affiliata alla Federazione Italiana Nuoto o alla Federazione Ginnastica D'Italia o alla Federazione Federazione Italiana Sport Rotellistici.

#### Sezione 6 "Adesione"

Terminata la compilazione delle sezioni dalla 1 alla 5, l'Utente potrà accedere alla sezione n. 6 "Adesione"

| 🖉 🏓 Portale Co                    | onfsport Italia A 🗙                               |                                 |                                       |                             |                                   |                           | θ                                  | - ø ×               |
|-----------------------------------|---------------------------------------------------|---------------------------------|---------------------------------------|-----------------------------|-----------------------------------|---------------------------|------------------------------------|---------------------|
| $\leftrightarrow$ $\Rightarrow$ G | ① confsportitalia.isprint.it/portale/#/portale_co | nfsport/societa                 |                                       |                             |                                   |                           |                                    | @☆ & :              |
| 🏥 App 🌒 I                         | Roma Capitale: Serviz 🕒 Google 🐠 Confsport Itali  | a 🧻 Registro CONI delle S M Pos | ta in arrivo (8) - fe 📑 CONFSPORT ITA | LIA L 📋 Confsport Lazio - I | Log 🗋 Sistema CONFSPORT 🥇         | ASI Informa   AREA RI 🛛 🏓 | NuotoSprint - Gestion 🤌 Portale Co | nfsport Ital »      |
| 4                                 | Società<br>Home / Società                         |                                 |                                       |                             |                                   |                           | Utente: FEDERICA                   | ٥                   |
|                                   | 1.Informazioni generali                           | 2.Dati costituzione             | 3.Discipline sportive                 | 4.Direttivo                 | 5.Documentazione                  | 6.Adesione                | 7.Tesseramento                     |                     |
|                                   | Domanda di adesione<br>Stato: NON COMPILATA       | e                               |                                       |                             |                                   |                           |                                    |                     |
| €<br>•                            | Periodo adesione<br>Seleziona 🗸                   | Richiesta I                     | scrizione Reg. Naz. CONI              | Richiesta N                 | Julla osta cibi e bevande<br>✔ SI | Codice                    | agevolazione                       |                     |
|                                   |                                                   |                                 | Invia                                 | richiesta adesi             | one                               |                           |                                    |                     |
|                                   |                                                   |                                 |                                       |                             |                                   |                           |                                    |                     |
|                                   |                                                   |                                 |                                       |                             |                                   |                           |                                    |                     |
|                                   |                                                   |                                 |                                       |                             |                                   |                           |                                    |                     |
|                                   |                                                   |                                 |                                       |                             |                                   |                           |                                    |                     |
| _                                 |                                                   |                                 |                                       |                             |                                   |                           |                                    |                     |
| _                                 |                                                   |                                 |                                       |                             |                                   |                           |                                    |                     |
| <b>O</b> S                        | crivi qui per eseguire la ricerca 🛛 📮             | 0 🛍 🍳 🍛                         | 0 0 0                                 | <u>s</u>                    |                                   |                           | ?^ (?)                             | 16:58<br>19/10/2017 |

In questa sezione l'Utente dovrà:

- Scegliere il periodo di adesione selezionando tramite il tasto "Seleziona" l'anno sportivo (01/09/ -31/08/) o l'anno solare (01/01 - 31/12). Le associazioni/società che si associano usufruendo dell'agevolazione previste per le associazioni/società già affiliate FIN o FGI o FISR dovranno obbligatoriamente fare riferimento alla validità dell'affiliazione federale (Es: Chi è già affiliato alla FIN dovrà scegliere anno sportivo).
- Indicare se intende richiedere l'Iscrizione al Registro Nazionale del CONI.
- Indicare se necessita del Nulla Osta per la somministrazione di cibi e bevande. <u>Si fa presente che</u> per il rilascio è necessario avere un minimo di 100 tesserati (salvo disposizioni differenti per alcuni comuni).

Gli Utenti che usufruiscono di un codice di agevolazione lo dovranno inserire nell'apposito campo. Di seguito i codici di agevolazione previsti per la stagione sportiva 2017-2018:

- **CONV-FIN** Questo codice dovrà essere inserito esclusivamente dalle associazioni/società che hanno l'affiliazione alla FIN per la stagione sportiva in corso. <u>La validità del codice è legata all'inserimento del Certificato di Affiliazione Federale nella sezione n. 5 "Documentazione"</u>.
- **CONV-FGI** Questo codice dovrà essere inserito esclusivamente dalle associazioni/società che hanno l'affiliazione alla FGI per la stagione sportiva in corso. <u>La validità del codice è legata all'inserimento del Certificato di Affiliazione Federale nella sezione n. 5 "Documentazione"</u>.
- **CONV-FISR** Questo codice dovrà essere inserito esclusivamente dalle associazioni/società che hanno l'affiliazione alla FISR per la stagione sportiva in corso. <u>La validità del codice è legata all'inserimento del Certificato di Affiliazione Federale nella sezione n. 5 "Documentazione"</u>.

Compilati correttamente tutti i campi presenti nella sezione 6 l'Utente riceverà un-email di conferma e il sistema genererà un popup con l'indicazione degli step da seguire per completare la procedura di adesione.

| 🜻 Portale Confsport Italia A 🗙                                     |                                                                                                    |                                                 | 0 – 0 ×                                                                |
|--------------------------------------------------------------------|----------------------------------------------------------------------------------------------------|-------------------------------------------------|------------------------------------------------------------------------|
| ← → C ③ confsportitalia.isprint.it/portale/#/portale_confsport/so  | cieta                                                                                                    |                                                 | Q 🕁 💩 🗄                                                                |
| 🔢 App 🏮 Roma Capitale: Servic 💪 Google 🐠 Confsport Italia 🁸 Regi   | stro CONI delle S 🛛 M Posta in arrivo (8) - fe 🗋 CONFSPORT ITALIA L                                                                       | Confsport Lazio > Log C Sistema CONFSPORT ( ASI | informa   AREA Ri 🤌 NuotoSprint - Gestici 🤌 Portale Confsport Ital 🛛 🛸 |
| Società                                                            |                                                                                                    |                                                 | Utente: FEDERICA 🛛 🖉 ტ                                                 |
| Home / Societa                                                     | Attenzione                                                                                                    |                                                 |                                                                        |
| 1.Informazioni generali 2.Dati                                     | La domanda è stata creata correttamente.<br>I prossimi step per il completamento della proce                                              | edura di adesione sono:                         | Adesione 7.Tesseramento                                                |
| Domanda di adesione<br>Stato: COMPILATA - IN ATTESA FIRMA          | 1.Scaricamento del pdf del modulo di adesione :<br>del modulo di adesione firmato dal rappresenta<br>2. Pagamento della quota di adesione | 2. Caricamento nel sistema<br>nte legale        |                                                                        |
| Periodo adesione                                                   | Richiesta Iscrizione Reg. Naz. CONI                                                                                                    | Richiesta Nulla osta cibi e bevande             | Codice agevolazione                                                    |
| ANNO SPORTIVO 2017/2018 -                                          | × NO v SI                                                                                                    | × NO ✓ SI                                       | CONV-FIN                                                               |
|                                                                    |                                                                                                    |                                                 |                                                                        |
| Scarica modulo di adesion<br>La domanda di adesione è pronta e     | <b>e</b><br>può essere scaricata                                                                                                    |                                                 | A Scarica modulo di adesione                                           |
| Carica modulo di adesione<br>Per completare la richiesta di proced | firmato dal legale rappresentante<br>dura di adesione caricare la scansione del modu                                                      | o di adesione firmato dal legale rappresenta    | inte                                                                   |
|                                                                    |                                                                                                    |                                                 |                                                                        |
|                                                                    |                                                                                                    |                                                 |                                                                        |
|                                                                    |                                                                                                    |                                                 |                                                                        |
| 🐮 🔘 Scrivi qui per eseguire la ricerca 🛛 🖟 🖽                       | ê 🔍 🌫 👂 🌖 😑 📰                                                                                                    | <u>s</u>                                        | (?) ∧ ₽ 17:26<br>19/10/2017 □                                          |

A questo punto l'Utente dovrà:

- 1. scaricare il pdf del modulo di adesione attraverso il tasto "Scarica modulo di adesione";
- 2. caricare il modulo di adesione firmato dal Legale rappresentante attraverso il tasto "Carica modulo di adesione";
- 3. procedere con le richieste di tesseramento accedendo alla sezione 7 "Tesseramento" o passare direttamente all'area "Pagamenti" per effettuare il pagamento della quota di adesione.

N.B.: L'adesione sarà perfezionata solo quando la Segreteria Nazionale della Confsport Italia, dopo le opportune verifiche, avrà evaso la richiesta e l'Utente riceverà un'email di conferma.

A questo punto l'Utente che ne ha i requisiti (almeno 8 tesserati) potrà stampare il Certificato di Adesione Confsport Italia.

## Sezione 7 "Tesseramento"

In questa sezione l'Utente potrà effettuare le richieste di tesseramento per gli Atleti, i Soci e i Tecnici.

| 👂 Portale C | Confsport Italia A 🗙                                                  |                                  |                              |                                     |                             |                         |                                | Θ - σ                              | ×   |
|-------------|-----------------------------------------------------------------------|----------------------------------|------------------------------|-------------------------------------|-----------------------------|-------------------------|--------------------------------|------------------------------------|-----|
| é ⇒ C       | Confsportitalia.isprint.it/portale/#/portale_co                       | onfsport/societa                 |                              |                                     |                             |                         |                                | Q \$                               | 6 E |
| 🏥 Арр 🏺     | Roma Capitale: Serviz 💪 Google 🐠 Confsport Ita                        | ilia 🧻 Registro CONI delle S M 🛛 | Posta in arrivo (8) - fe 📑 C | ONFSPORT ITALIA 🖯 📑 Confsport Lazio | 🛛 Log 📋 Sistema CONFSPORT 🥇 | ASI Informa   AREA RI 🕴 | NuotoSprint - Gest             | io: 🔌 Portale Confsport Ital       | >>  |
| \$          | Società<br>Home / Società                                             |                                  |                              |                                     |                             |                         | Utento                         | e: FEDERICA                        | Φ   |
|             | 1.Informazioni generali                                               | 2.Dati costituzione              | 3.Discipline s               | oortive 4.Direttivo                 | 5.Documentazione            | 6.Adesione              | 7.Tessera                      | amento                             |     |
|             | <b>Tesseramento</b><br>Utilizza gli appositi filtri per se<br>tessere | lezionare i soci da tessera      | are o per stampare           | Cognome                             | Stato<br>Seleziona -        | 🗹 Azioni<br>🖨 Star      | i selezionati 🗸<br>npa tessere | <ul><li>★ Nuovo socio</li></ul>    |     |
|             | Cognome e nome                                                        | Data nascita                     | Tessera S                    | itato tesseramento                  | Qualifica                   | Data scadenza           | Modifica                       | Seleziona                          |     |
|             | 💄 CIONFI BARBARA                                                      | 13/01/1983                       | -                            | IN ATTESA PAGAMENTO                 | SEGRETARIO                  |                         |                                |                                    |     |
|             | FEDERICA FEDERICA                                                     | 05/05/1983                       | -                            | IN ATTESA PAGAMENTO                 | PRESIDENTE                  |                         |                                |                                    |     |
|             | 🛔 TERRA CARLA                                                         | 03/03/1993                       | -                            | IN ATTESA PAGAMENTO                 | VICEPRESIDENTE              |                         |                                |                                    |     |
|             |                                                                       |                                  |                              |                                     |                             |                         |                                |                                    |     |
|             | Scrivi qui per eseguire la ricerca 🛛 🔒                                | o ê 🔹 🗞 >                        | 0 0 8                        | <b>= = s e</b>                      |                             |                         |                                | 《 <b>3</b> ^ 닫 17:49<br>19/10/2017 |     |

Come prima cosa l'Utente potrà, utilizzando l'apposito filtro "Stato" - "Seleziona",

| 1.Informazioni generali                                    | 2.Datl costituzion       | e 3.Discipi      | ine sportive 4.Direttivo | 5.Documentazione 6.Adesione 7,Tesseramento                                              |
|------------------------------------------------------------|--------------------------|------------------|--------------------------|-----------------------------------------------------------------------------------------|
| Tesseramento<br>Unliza gl appositi filmi per se<br>tessere | dezionare i soci da tess | erare o per star | rguare in                | Stato Fr Administration   (2.0x2+<br>Sciocicrus - + terrents + terrents<br>MOSTRA TUTTI |
| Cognome e nome                                             | Data nascita             | Tessera          | Stata (esseramento       | NON TESSERATO                                                                           |
| A CIONFI BARBARA                                           | 13/01/1987               |                  | IN ATTESA PAGAMENTO      | PAGATO - IN ATTESA APPROVAZIONE<br>SOSPESIO                                             |
| A FEDERICA FEDERICA                                        | 05/05/1983               |                  | IN ATTESA PAGAMENTO      | TESSERATO                                                                               |
| A TERRA CARLA                                              | 03/03/1993               |                  | IN ATTESA PAGAMENTO      |                                                                                         |
|                                                            |                          |                  |                          |                                                                                         |
|                                                            |                          |                  |                          |                                                                                         |

consultare lo stato dei soggetti già tesserati o dei nominativi censiti.

Se nel sistema non sono presenti i nominativi dei soggetti da tesserare, l'Utente dovrà dapprima procedere al censimento in anagrafica cliccando sul tasto "Nuovo Socio" e compilando la schermata che si apre

| 👂 Portale Co                    | onfsport Italia A 🗙       |                                             |                                           |                               |                       |                  |                  |                     |               | Θ -              | ٥                  | ×  |
|---------------------------------|---------------------------|---------------------------------------------|-------------------------------------------|-------------------------------|-----------------------|------------------|------------------|---------------------|---------------|------------------|--------------------|----|
| $\leftrightarrow \Rightarrow c$ | (i) confsportitalia.isp   | rint.it/portale/#/portale_confsport/societa |                                           |                               |                       |                  |                  |                     |               | 0                | 2 🕁 🖉              | ÷÷ |
| III App 関 R                     | Roma Capitale: Serviz 🛛 🤆 | 🗧 Google 🐠 Confsport Italia 🦷 Registro 🤇    | CONI delle S 🛛 M Posta in arrivo (8) - fe | CONFSPORT ITALIA L C Confspor | t Lazio > Log 🛛 💾 Sis | tema CONFSPORT 🧳 | ASI Informa   AR | EA RI 🤌 NuotoSprint | - Gestion 🄌 F | Portale Confspor | t Itali            | »  |
| 4                               |                           | ietà<br>🏝 Socio                             |                                           |                               |                       |                  |                  | Ut                  | ente: FEDE    | RICA             | <b>A</b>           | ტ  |
|                                 | 1.Inforr                  | Nome *                                      | Cogno                                     | me 🛊                          |                       | Sesso 🗱          |                  |                     | ent           | 0                |                    |    |
|                                 | 1                         | Digita il nome                              | Digit                                     | a il cognome                  |                       | MASCHIO          | 🛊 FEMM           | INA                 |               |                  |                    |    |
| 血                               | Tesser:                   | Data di nascita 🌟                           | Comur                                     | ne nascita 🌟                  |                       | CAP 🌲            | Р                | rovincia 🌟          |               |                  |                    |    |
|                                 | tessere                   |                                             | Digit                                     | a il comune                   |                       | CAP              |                  | Provincia           |               | 0000 5000        |                    |    |
| ₹                               |                           | Telefono                                    | Email                                     |                               |                       | Codice fiscale   |                  |                     |               |                  |                    |    |
|                                 | Cognome                   | TEL                                         | EMA                                       | IL                            |                       | CF               |                  |                     |               | Selezio          |                    |    |
|                                 | 🛔 CIONE                   | Indirizzo                                   |                                           | Comune residenza              |                       | Cap residenza    |                  |                     |               |                  |                    |    |
|                                 | 🛔 FEDEF                   | INDIRIZZO                                   |                                           | Digita il comune              |                       | CAP              |                  |                     |               |                  |                    |    |
|                                 | 🛔 TERRA                   |                                             |                                           | Salva                         |                       |                  |                  |                     |               |                  |                    |    |
|                                 |                           |                                             |                                           | ◆ Salva                       |                       |                  |                  |                     |               |                  |                    |    |
|                                 |                           |                                             |                                           |                               |                       |                  |                  |                     |               |                  |                    |    |
|                                 |                           |                                             |                                           |                               |                       |                  |                  |                     |               |                  |                    |    |
|                                 |                           |                                             |                                           |                               |                       |                  |                  |                     |               |                  |                    |    |
|                                 |                           |                                             |                                           |                               |                       |                  |                  |                     |               |                  |                    |    |
|                                 |                           |                                             |                                           |                               |                       |                  |                  |                     |               |                  |                    |    |
|                                 |                           |                                             |                                           |                               |                       |                  |                  |                     |               |                  |                    |    |
|                                 |                           |                                             |                                           |                               |                       |                  |                  |                     |               |                  |                    |    |
|                                 |                           |                                             |                                           |                               |                       |                  |                  |                     |               |                  |                    |    |
| C Sc                            | crivi qui per eseguire    | e la ricerca 🛛 💭 💼                          | S 2 2 3                                   | <u> </u>                      |                       |                  |                  |                     | (             | <u> ^</u> 닫 19   | 18:02<br>//10/2017 | ₽  |

oppure, per importazioni massive, scaricando il template dal tasto "Excel" (punto 1)

| 1.Informazioni generali                                       | 2.Dati costituzion        | e 3.Discipl      | ine sportive 4.Direttivo | 5.Documentazione     | 6.Adeslone           | 7,Tesseramento                            |
|---------------------------------------------------------------|---------------------------|------------------|--------------------------|----------------------|----------------------|-------------------------------------------|
| Tesseramento<br>Utilizza gli appositi fitri per se<br>tessere | elezionare i soci da tess | erane o per stan | quare le                 | Stato<br>Selaziona - | P Almidde<br>Dorigan | Discarica templat     Discarica Excel sor |
| Cognome a nome                                                | Data nancita              | Tessera          | Stato (esseramento       | Qualifica            | Oute scederurs Me    | olifica 📃 Se                              |
| A CIONE BARBARA                                               | 13/01/1987                | -                | IN ATTESA PAGAMENTO      | SEGRETARIO           |                      |                                           |
| A FEDERICA FEDERICA                                           | 05/05/1983                |                  | IN ATTESA PASAMENTO      | PRESIDENTE           |                      |                                           |
| A TERRA CARLA                                                 | 03/03/1993                |                  | IN ATTESA PAGAMENTO      | VICEPRESIDENTE       |                      |                                           |
|                                                               |                           |                  |                          |                      |                      |                                           |
|                                                               |                           |                  |                          |                      |                      |                                           |

compilandolo in ogni sua parte (i campi telefono - e-mail e codice fiscale non sono obbligatori) e ricaricandolo sempre attraverso il tasto "Excel" (punto 2).

**N.B.**: Per importare i soci che non sono nati in un comune italiano, si deve inserire nel campo "Comune di nascita" **ESTERO**.

Una volta inserito un singolo nominativo o caricato il template con l'elenco da importare, l'Utente potrà apportare eventuali modifiche attraverso il tasto "Modifica" oppure potrà selezionare i nominativi delle persone che intende tesserare attraverso il riquadro presente nelle riga di ogni nominativo oppure, per una selezione massiva, attraverso il tasto "Seleziona"

| Tesseramento       Cognoma       Stato       P Aunu Securul Construction Construction Constructin Construction Construction Construction Const | 1.Informazioni generali                                                     | 2.Datl costituzion       | e 3.Discij  | Whe sportive 4.Directive | 5.Documentazione         | 8.Adesione            | 7.Tesseramento                         |
|----------------------------------------------------------------------------------------------------|-----------------------------------------------------------------------------|--------------------------|-------------|--------------------------|--------------------------|-----------------------|----------------------------------------|
| Ognome e nome     Data nasclia     Tessera     Satu tesseramentio     Qualifica     Data scadence     Modifica     Sala       a     CARZANIGA RENE     27/01/2006     -     NON TESSERATO     -     -     -     -     -     -     -     -     -     -     -     -     -     -     -     -     -     -     -     -     -     -     -     -     -     -     -     -     -     -     -     -     -     -     -     -     -     -     -     -     -     -     -     -     -     -     -     -     -     -     -     -     -     -     -     -     -     -     -     -     -     -     -     -     -     -     -     -     -     -     -     -     -     -     -     -     -     -     -     -     -     -     -     -     -     -     -     -     -     -     -     -     -     -     -     -     -     -     -     -     -     -     -     -     -     -     -     -     -     -     -     -     -     - <td< th=""><th>Tesseramento<br/>Utilizza gli appositi film per se<br/>istartipare le tessere</th><th>lezionare i soci da tess</th><th>erare o per</th><th>Cognome</th><th>State<br/>NON-TESSERATO -</th><th>Hr Admin<br/>Hr Starig</th><th>Aliphini - 20 Con<br/>Aliphini - 20 Con</th></td<>                                                                                                    | Tesseramento<br>Utilizza gli appositi film per se<br>istartipare le tessere | lezionare i soci da tess | erare o per | Cognome                  | State<br>NON-TESSERATO - | Hr Admin<br>Hr Starig | Aliphini - 20 Con<br>Aliphini - 20 Con |
| CARZANIGA RENE     Z7/01/2006     MON TESSERATO     MON TESSERATO     MON TESSERATO     MON TESSERATO     MON TESSERATO     MON TESSERATO     MON TESSERATO     MON TESSERATO                                                                                                    | Cognome a nome                                                              | Deta nascita             | Tessera     | Statu texteramentu       | Qualifica                | -Data scadenza - I    | Aodifica 📑 :                           |
| PERABONI EFTORE     27/09/2011     NON TESSERATO     MON TESSERATO     MON TESSERATO     MON TESSERATO                                                                                                    | CARZANIGA RENE                                                              | 27/01/2006               | ÷           | NON TESSERATO            | 14                       |                       |                                        |
| ▲ PERABONI ARTURO 27/09/2011 - MON TESSERATO · · · · · · · · · · · · · · · · · · ·                                                                                                    | PERABONI ETTORE                                                             | 27/09/2011               | S           | NON TESSERATO            | 19.<br>19.               |                       | / Dortha                               |
|                                                                                                    | PERABONI ARTURO                                                             | 22/09/2011               |             | NON TESSERATO            | 12                       |                       | V Martin                               |
|                                                                                                    |                                                                             |                          |             | MUTH LUCEPHIN            |                          |                       |                                        |
|                                                                                                    |                                                                             |                          |             |                          |                          |                       |                                        |

Dopo aver selezionato i soggetti da tesserare, l'Utente deve cliccare il tasto "Aziona selezionati", scegliere la qualifica, indicare il tipo di polizza assicurativa e la disciplina sportiva e inviare la richiesta di tesseramento. Per completare la richiesta l'Utente dovrà procedere al pagamento accedendo all'apposita area.

Al termine di questa operazione il sistema invierà una email di conferma.

N.B.: I nominativi censiti che non saranno inclusi in alcuna richiesta di tesseramento, dopo una settimana dal loro inserimento, saranno cancellati automaticamente dal sistema. I tesseramenti saranno attivi solo quanto la Segreteria Nazionale Confsport Italia, dopo le opportune verifiche, evadrà la richiesta e l'Utente riceverà l'email di conferma. A questo punto l'Utente potrà stampare le tessere.

| Posta in                        | n arrivo - barbara 🗙 🗡 🏓 Portale Confspor              | rt Italia A 🗙                         |                       |                                           |                                   |                      |                                                                                                    |                     |
|---------------------------------|--------------------------------------------------------|---------------------------------------|-----------------------|-------------------------------------------|-----------------------------------|----------------------|----------------------------------------------------------------------------------------------------|---------------------|
| $\leftrightarrow \Rightarrow c$ | (i) confsportitalia.isprint.it/portale/#,              | /portale_confsport/societa            |                       |                                           |                                   |                      |                                                                                                    | 키☆ :                |
| III App M                       | Gmail 👌 ASI 🗋 Confsport Lazio 🐠                        | Confsport Italia 🚺 Federazione Ginna  | asti 🛛 😁 Calcolo Codi | te Fiscal 👚 Codice Fiscale Invers: 🔖 iLos | vePDF Strumenti 🔓 Google 🌻 I Spri | nt                   |                                                                                                    |                     |
| *                               | Home / Società                                         |                                       |                       |                                           |                                   |                      | Utente                                                                                                    | • •                 |
|                                 | 1.Informazioni generali                                | 2.Dati costituzione 3.Disci           | pline sportive        | 4.Direttivo 5.Documentazion               | ne 6.Adesione 7.Tessera           | mento                |                                                                                                    |                     |
|                                 | Tesseramento<br>Utilizza gli appositi filtri per selez | tionare i soci da tesserare o per sta | ampare le tessere     |                                           | Cognome                           | Stato<br>Seleziona - | <ul> <li>In Azioni selezionati </li> <li>In Azioni selezionati </li> <li>In Azioni selezionati </li> <li>In Azioni selezionati </li> </ul> | Excel + Nuovo socio |
| -                               |                                                        |                                       |                       |                                           |                                   |                      |                                                                                                    |                     |
|                                 | Cognome e nome                                         | Data nascita                          | Tessera               | Stato tesseramento                        | Qualifica                         | Data scadenza        | Modifica                                                                                                    | Seleziona           |
| 2                               | Δ.                                                     | 29/05/2006                            | B - 748108            | TESSERATO                                 | ATLETA                            | 23/10/2018           | / Modifica (B)                                                                                                    |                     |
|                                 | а.                                                     | 10/05/2010                            | B - 748109            | TESSERATO                                 | ATLETA                            | 23/10/2018           | / Modifica                                                                                                    |                     |
|                                 | A                                                      | 08/09/1985                            | B - 748154            | TESSERATO                                 | TECNICO                           | 23/10/2018           | / Modifice                                                                                                    |                     |
|                                 | ۵.                                                     | 16/08/2011                            | B - 748110            | TESSERATO                                 | ATLETA                            | 23/10/2018           | / Modifica                                                                                                    |                     |
|                                 | Δ.                                                     | 17/10/2011                            | B - 748111            | TESSERATO                                 | ATLETA                            | 23/10/2018           | Modifica                                                                                                    |                     |
|                                 | Δ.                                                     | 23/03/2010                            | B - 748112            | TESSERATO                                 | ATLETA                            | 23/10/2018           | / Modifica                                                                                                    |                     |
|                                 | Δ                                                      | 18/11/2004                            | B - 748113            | TESSERATO                                 | ATLETA                            | 23/10/2018           | Modifica                                                                                                    |                     |
|                                 | Δ                                                      | 05/02/2011                            | B - 748114            | TESSERATO                                 | ATLETA                            | 23/10/2018           | / Modifica                                                                                                    |                     |
|                                 | A                                                      | 07/07/1993                            | A - 721319            | TESSERATO                                 | PRESIDENTE                        | 22/10/2018           | Modifica                                                                                                    |                     |
|                                 | (A)                                                    | 14/03/1968                            | A - 721320            | TESSERATO                                 | CONSIGLIERE                       | 22/10/2018           | ✓ Modifica                                                                                                    |                     |
|                                 | (A)                                                    | 29/04/1997                            | B - 748096            | TESSERATO                                 | VICEPRESIDENTE                    | 22/10/2018           | / Modifica                                                                                                    |                     |
|                                 | 4                                                      | 22/04/2009                            | B - 748115            | TESSERATO                                 | ATLETA                            | 23/10/2018           | Modifica                                                                                                    |                     |
|                                 | 4                                                      | 14/08/2011                            | B - 748116            | TESSERATO                                 | ATLETA                            | 23/10/2018           | Modifica                                                                                                    |                     |

# È possibile stampare le tessere singolarmente,

| 🛛 🏹 Pos                    | ita in arrivo - barbara. 🗙 🗡 🏓 Portale Confs        | port Italia A 🗙                         |                    |                                               |                                  |                                 |                                                                  | ÷ – 6                                            | ) <b>x</b>      |
|----------------------------|-----------------------------------------------------|-----------------------------------------|--------------------|-----------------------------------------------|----------------------------------|---------------------------------|------------------------------------------------------------------|--------------------------------------------------|-----------------|
| $\leftarrow \ \Rightarrow$ | C () confsportitalia.isprint.it/portale             | /#/portale_confsport/societa            |                    |                                               |                                  |                                 |                                                                  | 9                                                | ☆ :             |
| 👯 Арр                      | M Gmail 👌 ASI 🗋 Confsport Lazio                     | 🗴 Confsport Italia 📘 Federazione Ginna  | stic 👚 Calcolo Cod | ice Fiscale 👚 Codice Fiscale Inverse 🔶 iLovel | PDF Strumenti Ġ Google 🏓 I Sprin | nt                              |                                                                  |                                                  |                 |
| \$                         | Società<br>Home / Società                           |                                         |                    |                                               |                                  |                                 | Ut                                                               | ente:                                            | Ø               |
|                            | 1.Informazioni generali                             | 2.Dati costituzione 3.Discip            | oline sportive     | 4.Direttivo 5.Documentazione                  | 6.Adesione 7.Tessera             | mento                           |                                                                  |                                                  |                 |
|                            | Tesseramento<br>Utilizza gli appositi filtri per se | lezionare i soci da tesserare o per sta | mpare le tessere   |                                               | Cognome                          | Stato<br>Seleziona <del>-</del> | <ul> <li>Azioni selezionati +</li> <li>Stampa tessere</li> </ul> | <ul> <li>Excel -</li> <li>Nuovo socio</li> </ul> |                 |
| 00                         | Cognome e nome                                      | Data nascita                            | Tessera            | Stato tesseramento                            | Qualifica                        | Data scadenza                   | Modifica                                                         | Seleziona                                        |                 |
| $\mathbf{P}$               | ۵.                                                  | 29/05/2006                              | B - 748108         | TESSERATO                                     | ATLETA                           | 23/10/2018                      | 🖌 Modifica 🔒                                                     | ✓                                                |                 |
|                            | 4                                                   | 10/05/2010                              | B - 748109         | TESSERATO                                     | ATLETA                           | 23/10/2018                      | 🖋 Modifica 🔒                                                     |                                                  |                 |
|                            | 4                                                   | 08/09/1985                              | B - 748154         | TESSERATO                                     | TECNICO                          | 23/10/2018                      | 🖋 Modifica 🔒                                                     |                                                  |                 |
|                            | 4                                                   | 16/08/2011                              | B - 748110         | TESSERATO                                     | ATLETA                           | 23/10/2018                      | 🖌 Modifica 🔒                                                     |                                                  |                 |
|                            | 4                                                   | 17/10/2011                              | B - 748111         | TESSERATO                                     | ATLETA                           | 23/10/2018                      | 🖌 Modifica 🔒                                                     |                                                  |                 |
|                            | 4                                                   | 23/03/2010                              | B - 748112         | TESSERATO                                     | ATLETA                           | 23/10/2018                      | 🖌 Modifica 🔒                                                     |                                                  |                 |
|                            | 4                                                   | 18/11/2004                              | B - 748113         | TESSERATO                                     | ATLETA                           | 23/10/2018                      | 🖋 Modifica 🖨                                                     |                                                  |                 |
|                            | <b>A</b>                                            | 05/02/2011                              | B - 748114         | TESSERATO                                     | ATLETA                           | 23/10/2018                      | 🖌 Modifica 🔒                                                     |                                                  |                 |
|                            | 4                                                   | 07/07/1993                              | A - 721319         | TESSERATO                                     | PRESIDENTE                       | 22/10/2018                      | 🖌 Modifica 🔒                                                     |                                                  |                 |
|                            | 4                                                   | 14/03/1968                              | A - 721320         | TESSERATO                                     | CONSIGLIERE                      | 22/10/2018                      | 🖋 Modifica 🖨                                                     |                                                  |                 |
|                            | 4                                                   | 29/04/1997                              | B - 748096         | TESSERATO                                     | VICEPRESIDENTE                   | 22/10/2018                      | 🖌 Modifica 🔒                                                     |                                                  |                 |
|                            | 4                                                   | 22/04/2009                              | B - 748115         | TESSERATO                                     | ATLETA                           | 23/10/2018                      | 🖋 Modifica 🖨                                                     |                                                  |                 |
|                            | 4                                                   | 14/08/2011                              | B - 748116         | TESSERATO                                     | ATLETA                           | 23/10/2018                      | 🖌 Modifica 🔒                                                     |                                                  |                 |
|                            | < 1 2 >                                             |                                         |                    |                                               |                                  |                                 |                                                                  |                                                  |                 |
| <b>@</b>                   | 🖸 🕨 🗶                                               |                                         | 3157               | 1000                                          | Bar 1 6-                         | Rect                            | 1.1                                                              | IT ▲ 🖾 🖣 10<br>27/10                             | 6:26<br>10/2017 |

# o attraverso la selezione multipla.

| Pos                                                                                                    | ta in arrivo - barbara. 🗙 🗡 🏓 Portale Confs | sport Italia A 🗙                        |                  |                              |                     |               |                        | ÷ - 0                       | x  |
|----------------------------------------------------------------------------------------------------|---------------------------------------------|-----------------------------------------|------------------|------------------------------|---------------------|---------------|------------------------|-----------------------------|----|
| $\leftrightarrow$                                                                                                    | C () confsportitalia.isprint.it/portale     | e/#/portale_confsport/societa           |                  |                              |                     |               |                        | 루 ☆                         | :  |
| 👯 App M Gmail 🥇 ASI 🗅 Confispont Lasio 🐼 Confispont Lasio 🚺 Federazione Ginnastin 😁 Calcolo Codice Fiscal 😁 Codice Fiscale Inversi: 🍫 iLovePDF   Strumenti 🛛 G Google 🤌 I Sprint |                                             |                                         |                  |                              |                     |               |                        |                             |    |
| \$                                                                                                    | Società<br>Home / Società                   |                                         |                  |                              |                     |               | U                      | iente:                      | b  |
|                                                                                                    | 1.Informazioni generali                     | 2.Dati costituzione 3.Disci             | oline sportive   | 4.Direttivo 5.Documentazione | 6.Adesione 7.Tesser | amento        |                        |                             |    |
|                                                                                                    | Tesseramento                                |                                         |                  |                              | Cognome             | Stato         | 🐼 Azioni selezionati 🗸 | 😰 Excel 🗸                   |    |
|                                                                                                    | Utilizza gli appositi filtri per se         | lezionare i soci da tesserare o per sta | mpare le tessere |                              |                     | Seleziona 🗸   | Stampa tessere         | + Nuovo socio               |    |
| <b>O</b> Ë                                                                                                    |                                             |                                         |                  |                              |                     |               |                        |                             |    |
|                                                                                                    | Cognome e nome                              | Data nascita                            | Tessera          | Stato tesseramento           | Qualifica           | Data scadenza | Modifica               | 🖌 Seleziona                 |    |
| $\mathbf{P}$                                                                                                    | Δ.                                          | 29/05/2006                              | B - 748108       | TESSERATO                    | ATLETA              | 23/10/2018    | 🖌 Modifica 🔒           | ✓                           |    |
|                                                                                                    | ۵.                                          | 10/05/2010                              | B - 748109       | TESSERATO                    | ATLETA              | 23/10/2018    | 🖌 Modifica 🔒           | <                           |    |
|                                                                                                    | 4                                           | 08/09/1985                              | B - 748154       | TESSERATO                    | TECNICO             | 23/10/2018    | 🖌 Modifica 🔒           |                             |    |
|                                                                                                    | 4                                           | 16/08/2011                              | B - 748110       | TESSERATO                    | ATLETA              | 23/10/2018    | 🖋 Modifica 🔒           | •                           | -  |
|                                                                                                    | 4                                           | 17/10/2011                              | B - 748111       | TESSERATO                    | ATLETA              | 23/10/2018    | 🖌 Modifica 🔒           | ✓                           |    |
|                                                                                                    | Δ                                           | 23/03/2010                              | B - 748112       | TESSERATO                    | ATLETA              | 23/10/2018    | 🖋 Modifica 🔒           | ✓                           |    |
|                                                                                                    | Δ.                                          | 18/11/2004                              | B - 748113       | TESSERATO                    | ATLETA              | 23/10/2018    | 🖌 Modifica 🔒           | -                           |    |
|                                                                                                    | 4                                           | 05/02/2011                              | B - 748114       | TESSERATO                    | ATLETA              | 23/10/2018    | 🖌 Modifica 🔒           | <b>√</b>                    |    |
|                                                                                                    | 4                                           | 07/07/1993                              | A - 721319       | TESSERATO                    | PRESIDENTE          | 22/10/2018    | 🖌 Modifica             | <b>√</b>                    |    |
|                                                                                                    | <b>A</b>                                    | 14/03/1968                              | A - 721320       | TESSERATO                    | CONSIGLIERE         | 22/10/2018    | 🖋 Modifica 🔒           | <b>√</b>                    |    |
|                                                                                                    | 4                                           | 29/04/1997                              | B - 748096       | TESSERATO                    | VICEPRESIDENTE      | 22/10/2018    | 🖌 Modifica 🔒           | <b>√</b>                    |    |
|                                                                                                    | <b>A</b>                                    | 22/04/2009                              | B - 748115       | TESSERATO                    | ATLETA              | 23/10/2018    | 🖋 Modifica 🔒           |                             |    |
|                                                                                                    | 4                                           | 14/08/2011                              | B - 748116       | TESSERATO                    | ATLETA              | 23/10/2018    | 🖌 Modifica 🔒           |                             |    |
|                                                                                                    | < 1 2 >                                     |                                         |                  |                              |                     |               |                        |                             |    |
|                                                                                                    |                                             |                                         |                  |                              |                     |               |                        | - 46 56                     |    |
| <b>1</b>                                                                                                    |                                             |                                         | 2 / H (1)        | CONTRACTOR OF CONTRACTOR     | Mar Mr. S           | ALCO          | 1. N. 1. N. 1.         | IT ▲ 🙄 🖣 16:26<br>27/10/201 | 17 |

#### "Pagamenti"

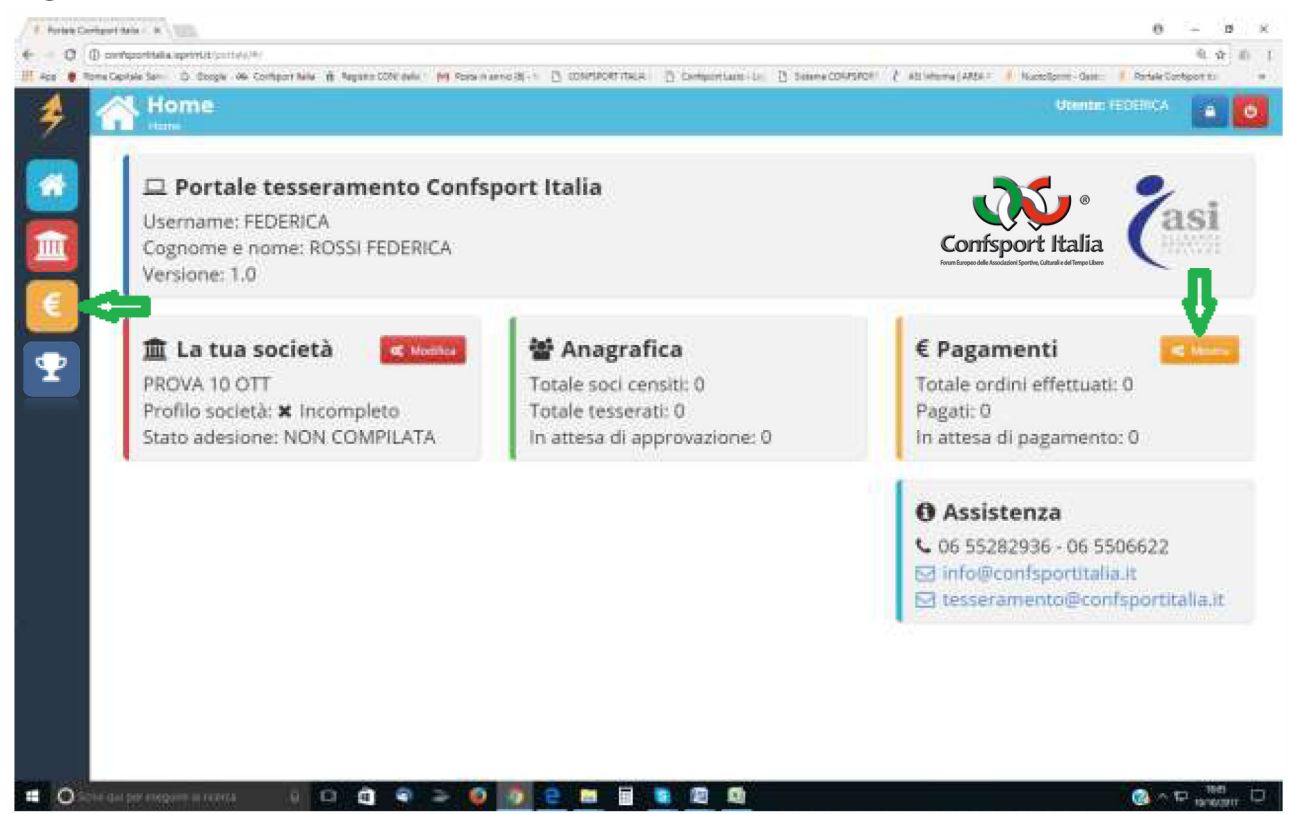

Questa area è dedicata alla gestione dei pagamenti ed è divisa in 3 sezioni:

#### Sezione 1 "Richieste"

| Perse Congret Mark - A ( T all Money (MARK) - A () Annual Mark - Mark - A ()                                                                | 0 — в х<br>0, ў 6, 1<br>7 stisteralstat (Паріанская ф. 1)                                                                                                    |
|----------------------------------------------------------------------------------------------------|----------------------------------------------------------------------------------------------------|
| 4 EPagamenti                                                                                                    | Viente: NOSSI                                                                                                    |
| 1.Richieste 2.Ordini di pagamento 3.Ricevute                                                                                                |                                                                                                    |
| Richieste<br>Mostra tutte le richieste di pagamento non ancora inserite in un ordine (Affiliazione, tesseramento, quote gara, integrazioni) |                                                                                                    |
| E The specializes                                                                                                    | ingenta interneti interneti internet |
| TISSERMENTO I SOCI                                                                                                    | 4.50                                                                                                    |
|                                                                                                    |                                                                                                    |
| Totale pagamenti da effettuare: €4.5                                                                                                    | € Genera ordine ed effettua il pagamento                                                                                                    |
| 🗰 🔿 Scheiger per energient a norma 🛛 🕡 🔄 📬 🗣 🍃 👰 🧑 🤮 📷 📓 🐚 🕅                                                                                | 🕐 ~ 🛱 1748 🖸                                                                                                    |

In questa sezione sono riportate le richieste di adesione e/o tesseramento che l'Utente ha registrato nelle sezioni 6 e 7 dell'area Società.

Verificata l'esattezza delle operazioni riportate e preso visione dell'importo da versare, l'Utente dovrà generare l'ordine e procedere al pagamento.

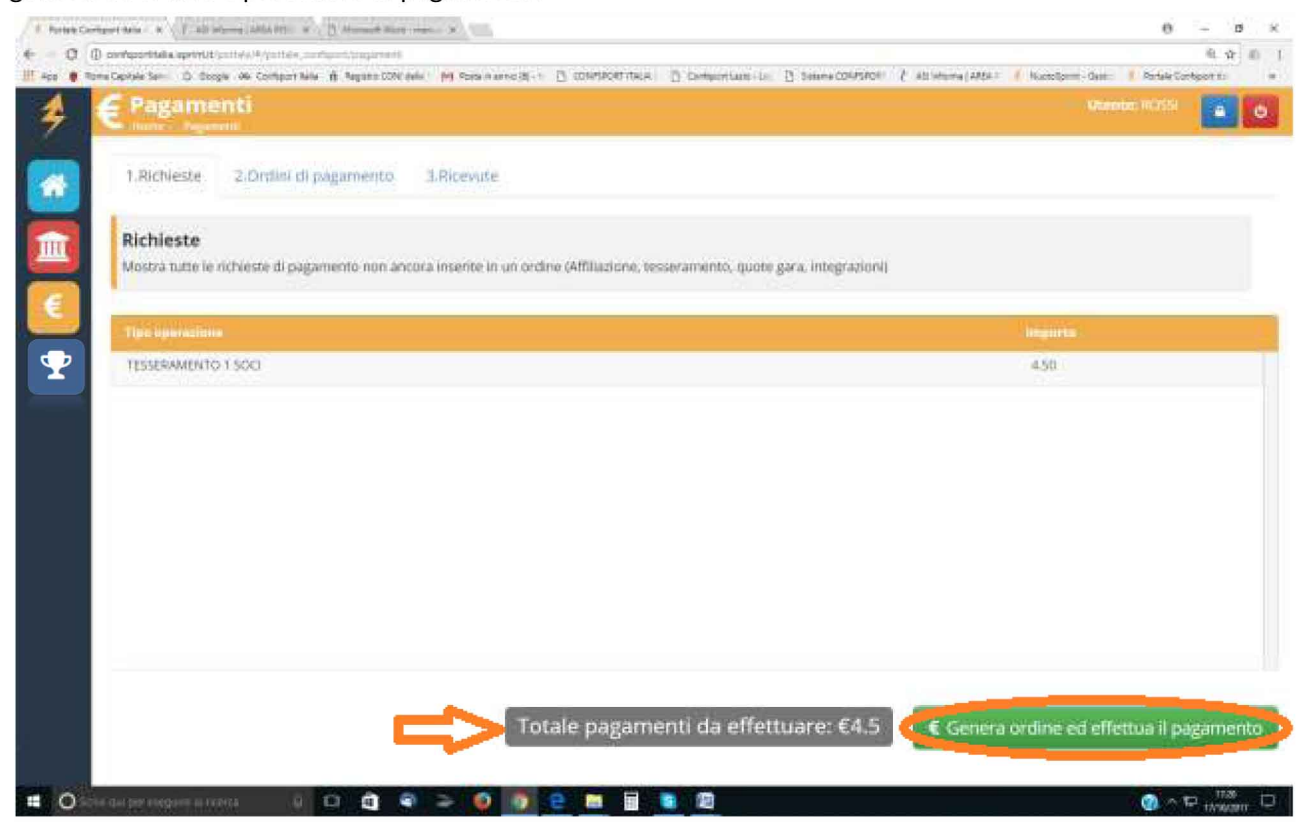

Cliccando su "Genera ordine ed effettua il pagamento" si apre la seguente schermata:

| /                                                                                                    | θ - σ ×                                            |
|----------------------------------------------------------------------------------------------------|----------------------------------------------------|
| ← ⇒ C O consportitalia.lsprint.it/portale_econfsport/pagamento                                                                                                    | @ ₹ ☆ 8                                            |
| 🔛 App 🏮 Roma Capitale Servic 🔓 Google 🛷 Confiport Italia 🥫 Registro CONI delle S M Posta in arrivo (8) - 1: 📋 CONFSPORT ITALIA L 📋 Confiport Italio - Log 📋 Sistema CONFSPORT 🤾 ASI Informa JAREA R. 🦸 NuotoSprint - Gestion                                                                                                    | Portale Confsport Ita >>>                          |
| Pagamenti     Utente: FEE       Home / Pagamenti     Utente: FEE                                                                                                    |                                                    |
| <ul> <li>Ordine di pagamento Numero 36 di € 49.50</li> <li>Puoi scegliere tra</li> <li>"Pagamento con Carta di Credito" (verrai reindizzato sul sito sprintpay.it dove potrai effettuare il pagamento in tutta sicur piccolissima commissione - NB SprintPay.it si serve del noto provider STRIPE e NON memorizza i dati della tua carta di credito " "Pagamento tramite bonifico o CCP" (dovrai effettuare il caricamento della ricevuta del pagamento ed attendere l'approva del personale Confsport Italia)</li> </ul> | ezza con una<br>:dito<br>azione da parte           |
|                                                                                                    |                                                    |
|                                                                                                    |                                                    |
| # 🖸 Scrivi qui per eseguire la ricerca 🛛 🖟 🖾 🚔 🥥 🧼 🥥 🤤 😑 🔚 📓 🕲                                                                                                    | (2) ^ 13:17<br>(23/10/2017)<br>13:17<br>23/10/2017 |

L'Utente vedrà il numero di ordine di pagamento e dovrà scegliere se pagare con carta di credito o allegare copia del Bonifico o del Conto Corrente Postale effettuato.

#### Sezione 2 "Ordini di pagamento"

| 🗳 Portale C    | onfsport Italia A                                                                                                    |                                        |                                   |                    |                       |                          |                         |                       | θ              | - 0      | ×   |
|----------------|----------------------------------------------------------------------------------------------------|----------------------------------------|-----------------------------------|--------------------|-----------------------|--------------------------|-------------------------|-----------------------|----------------|----------|-----|
| é ⇒ c          | confsportitalia.isprint.it/p                                                                                                 | oortale/#/portale_confsport/pagamenti  |                                   |                    |                       |                          |                         |                       | ୍              | 문 ☆ (    | 6 E |
| 🔛 Арр 👹        | Roma Capitale: Serviz G Goog                                                                                                 | e 🕫 Confsport Italia 🦷 Registro CONI d | elle S M Posta in arrivo (8) - fe | CONFSPORT ITALIA L | Confsport Lazio > Log | Sistema CONFSPORT        | ( ASI Informa   AREA RI | NuotoSprint - Gestion | Portale Confsp | ort Ital | >>  |
| *              |                                                                                                    | nti<br><sup>enti</sup>                 |                                   |                    |                       |                          |                         | Utente: I             | EDERICA        | •        | ტ   |
|                | 1.Richieste                                                                                                    | 2.Ordini di pagamento                  | 3.Ricevute                        |                    |                       |                          |                         |                       |                |          |     |
|                | Ordini<br>Mostra tutti gli ordini effettuati - Per procedere al pagamento di un ordine non ancora pagato fai click su "Paga" |                                        |                                   |                    |                       |                          |                         |                       |                |          |     |
|                | Numero                                                                                                    | Data crea                              | zione                             |                    | Importo               | lmporto +<br>Commissioni | Stato                   | Riepilogo             | Paga           |          |     |
| $ \mathbf{Y} $ | 36                                                                                                    | 2017-10-2                              | 3 13:12:21                        |                    | 49.50                 | 49.50                    | PAGATO                  | 🕒 Scarica             |                |          |     |
|                |                                                                                                    |                                        |                                   |                    |                       |                          |                         |                       |                |          |     |
|                |                                                                                                    |                                        |                                   |                    |                       |                          |                         |                       |                | 13:21    |     |

In questa sezione l'Utente avrà la possibilità di verificare lo storico degli ordini richiesti e potrà scaricare il dettaglio di ogni ordine cliccando sul tasto "scarica".

## Sezione 2 "Ricevute"

| 👂 Portale Confsport Italia A 🛪 | <                                            |                                                        |                                            |                                               | Θ – σ ×                                            |
|--------------------------------|----------------------------------------------|--------------------------------------------------------|--------------------------------------------|-----------------------------------------------|----------------------------------------------------|
| ← → C () confsportita          | alia.isprint.it/portale/#/portale_confspo    | rt/pagamenti                                           |                                            |                                               |                                                    |
| 👯 App 🌘 Roma Capitale: Ser     | rviz Ġ Google 🐠 Confsport Italia 🦷           | Registro CONI delle S 🛛 M Posta in arrivo (8) - fe 🛛 [ | CONFSPORT ITALIA L 🌓 Confsport Lazio > Log | 🖹 Sistema CONFSPORT 🥇 ASI Informa   AREA RI 🔌 | NuotoSprint - Gestion 🔌 Portale Confsport Ital 🛛 🛸 |
|                                | <b>gamenti</b><br>e / Pagamenti              |                                                        |                                            |                                               | Utente: FEDERICA                                   |
| 1.Ricl                         | hieste 2.Ordini di pag                       | amento 3.Ricevute                                      |                                            |                                               |                                                    |
| Ricev<br>Elenco                | <b>vute</b><br>o di tutte le ricevute emesse |                                                        |                                            |                                               |                                                    |
| Data                           | emissione                                    | Numero Ricevuta                                        | Importo                                    | Scarica                                       |                                                    |
| 23/10/                         | /2017                                        | 22                                                     | 49.50                                      | 💩 Scarica                                     |                                                    |
|                                |                                              |                                                        |                                            |                                               |                                                    |
| Scrivi qui per ess             | eguire la ricerca 🛛 🗘 🛈                      | ê <b>a &gt; 0 o</b> e                                  | ) 📻 🖩 (S) 🖾                                |                                               | (2) 스 코 1926<br>2010/0017 목)                       |

In questa sezione l'Utente può scaricare le ricevute relative ai pagamenti effettuati.

#### "Gare"

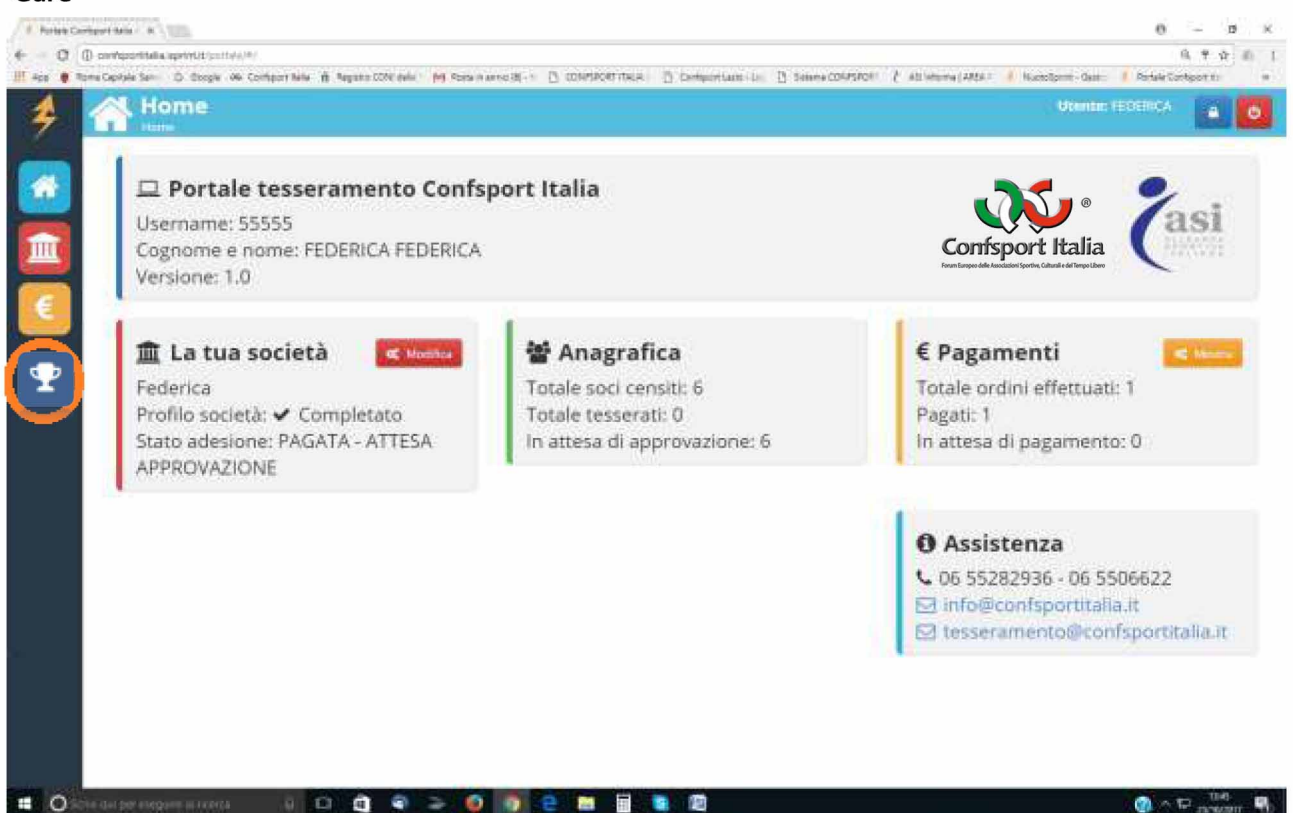

In questa area si accede alla sezione dedicate alle iscrizioni delle manifestazioni sportive dei vari settori/sezioni.

Per assistenza tecnica è possibile contattare la segreteria della Confsport Italia A.S.D.R. ai seguenti recapiti: Tel. 06.55282936 - 06.5506622 oppure e-mail *tesseramento@confsportitalia.it – info@confsport italia.it*.